# Cómo solicitar la ampliación del bono digital

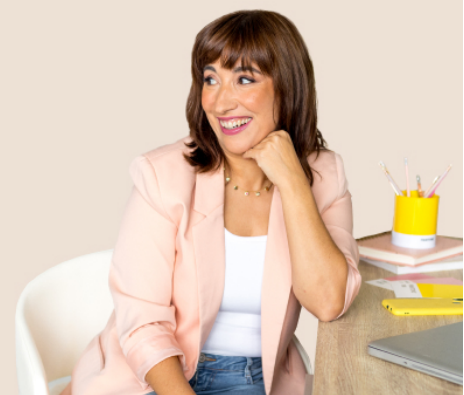

Belén Gimen•

**En este documento encontrarás los pasos para poder solicitar la ampliación del Bono Digital, y así, conseguir tu ordenador subvencionado.** Recuerda leer muy bien cada uno de los 11 pasos, y completarlos todos, para asegurar que esta ampliación quede registrada. ¡Vamos al lío!

#### **1. ENTRAR EN LA WEB**

Entra en la web de la Oficina Virtual del Kit Digital mediante este enlace.

https://sedepkd.red.gob.es/oficina/solicitudes/solicitudes.do

## 2. ACCEDE

#### Selecciona la primera opción:

| Acceder                                                                              |         |
|--------------------------------------------------------------------------------------|---------|
| Acceso mediante certificado digital.                                                 |         |
| Pulse el siguiente botón para acceder a la aplicación usando su certificado digital. |         |
| Acceso mediante Cl@ve.                                                               |         |
| Pulse el siguiente botón para acceder a la aplicación usando Cl@ve.                  | Acceder |

# 3. USA TU CERTIFICADO DIGITAL

Te pedirá **acceder usando tu certificado digital**. Selecciónalo para poder iniciar sesión.

## 4. TU SOLICITUD

Aquí saldrá tu expediente. Pincha en bono ampliable:

|    | Solicitud /<br>Expediente | Tipo solicitud                                 | Título        | Fecha Alta | Estado | Organismo          | Acciones |
|----|---------------------------|------------------------------------------------|---------------|------------|--------|--------------------|----------|
| 22 | 201 (10) (100 AU          | C022/22-SI - DIGITALIZACIÓN<br>DE EMPRESAS PKD | Roman College | 1.11       |        | SISTEMAS<br>RED.ES | <b>1</b> |

## 5. AMPLIAR EL BONO

Ahora selecciona la opción en rojo: AMPLIACIÓN BONO DIGITAL

Detalle de la solicitud / expediente

|                                                    |                                             | 💼 Elimina |
|----------------------------------------------------|---------------------------------------------|-----------|
| Título:                                            | COUNTRY, INSURANCE TORONOLOGIES             |           |
| Tipo de solicitud:                                 | C022/22-SI - DIGITALIZACIÓN DE EMPRESAS PKD |           |
| Fecha de alta:                                     |                                             |           |
| Estado actual:                                     | BONO AMPLIABLE                              |           |
| Organismo:                                         | SISTEMAS RED.ES                             |           |
| Acciones                                           |                                             |           |
| Acciones                                           | IGITAL                                      |           |
| Acciones<br>AMPLIACIÓN BONO D<br>COMUNICACIÓN A RE | IGITAL<br>D.ES                              |           |

## 6. SIGUIENTE

Selecciona "siguiente" para pasar a la siguiente página.

## 7. SIGUIENTE

Selecciona "siguiente" para pasar a la siguiente página.

## 8. SIGUIENTE

Selecciona "siguiente" para pasar a la siguiente página.

## 9. FIRMAR

Firma la solicitud de la ampliación del bono.

#### **10. CONFIRMAR**

Necesitarás usar tu certificado digital para poder firmar la ampliación. Úsalo.

## **11. PRESENTAR**

Haz click en el botón "presentar". ¡Este paso es importante! No te lo dejes 😉

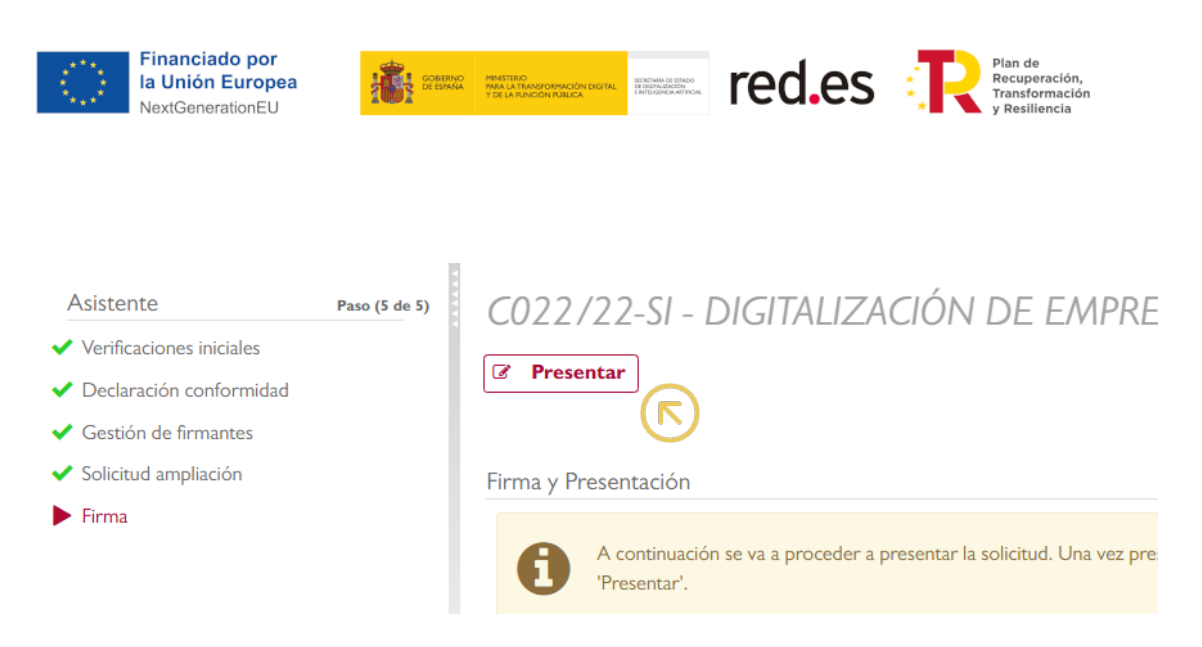

# iLISTO!

Ya has solicitado la ampliación del bono digital. Cuando te lo haya concedido, recibirás una notificación, y ya podrás hacer uso de él. Recuerda que tardarán un tiempo en verificar la información y concedértelo. ¡Paciencia!

#### ¡Gracias!

Una vez lo tengas concedido tendrás que buscar un agente digitalizador, puedes ver mis recomendaciones en el siguiente enlace:

https://bgimeno.com/kit-digital/#ordenador